# **PRÉSTAMOS ON-LINE**

## **INSTRUCTIVO**

### Obtenga créditos sin trasladarse al Banco

operación.

Con este nuevo servicio de e-brou, la banca electrónica del Banco República ofrece a los clientes la posibilidad de realizar operaciones de crédito al consumo con la institución en forma remota a través de internet, sin moverse de su hogar o lugar de trabajo. De esta forma podrá tener acreditados los fondos en su cuenta en el momento de aceptar la

#### Suscripción del Acuerdo Marco en dependencia

Para acceder al servicio, se debe solicitar la adhesión presentándose por única vez en la agencia o sucursal más cercana con la finalidad de firmar el Acuerdo Marco. En caso de no poseer servicio e-brou, deberá también gestionar el mismo.

# PASOS PARA LA REALIZACIÓN DE PRÉSTAMOS ON-LINE

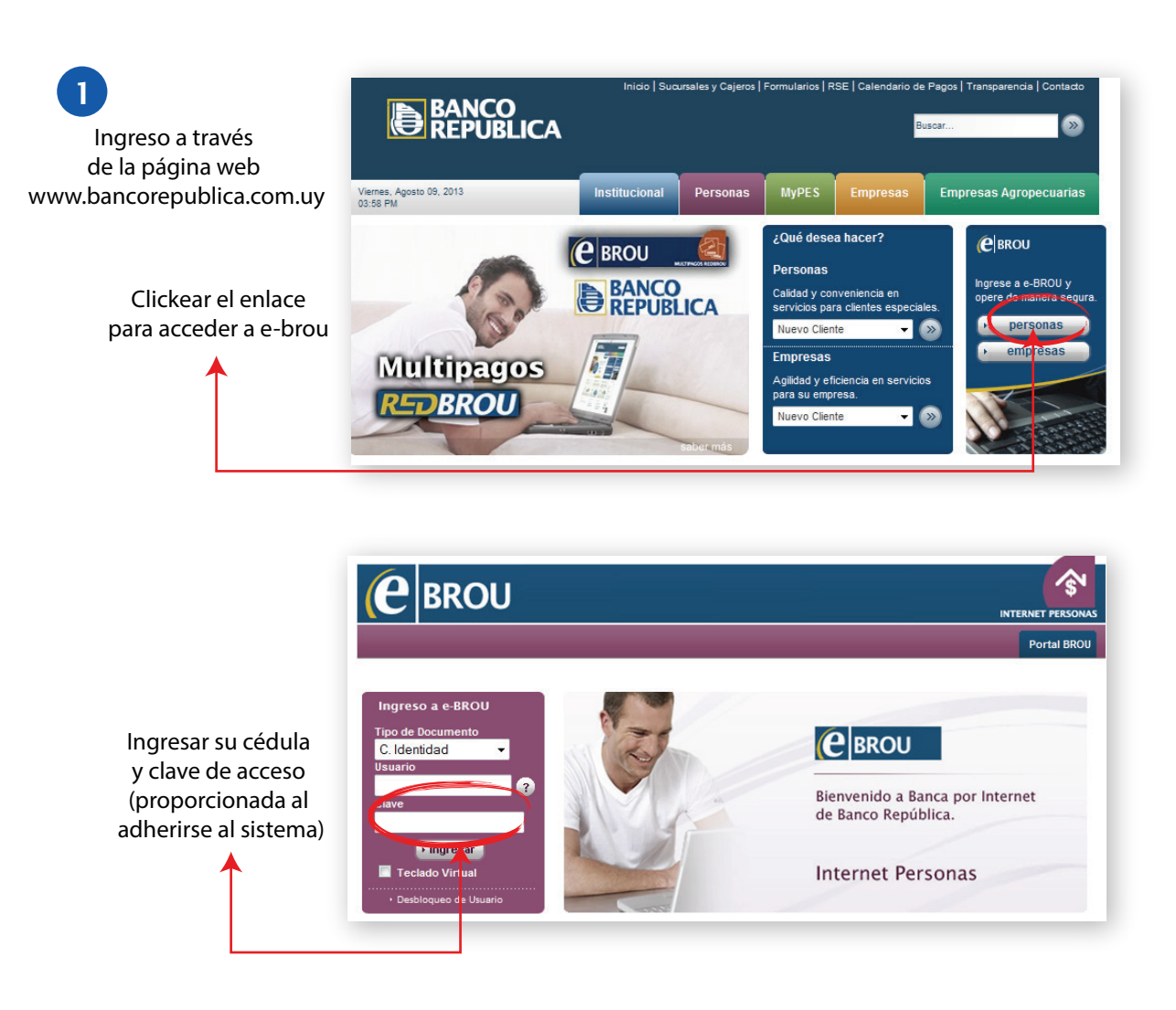

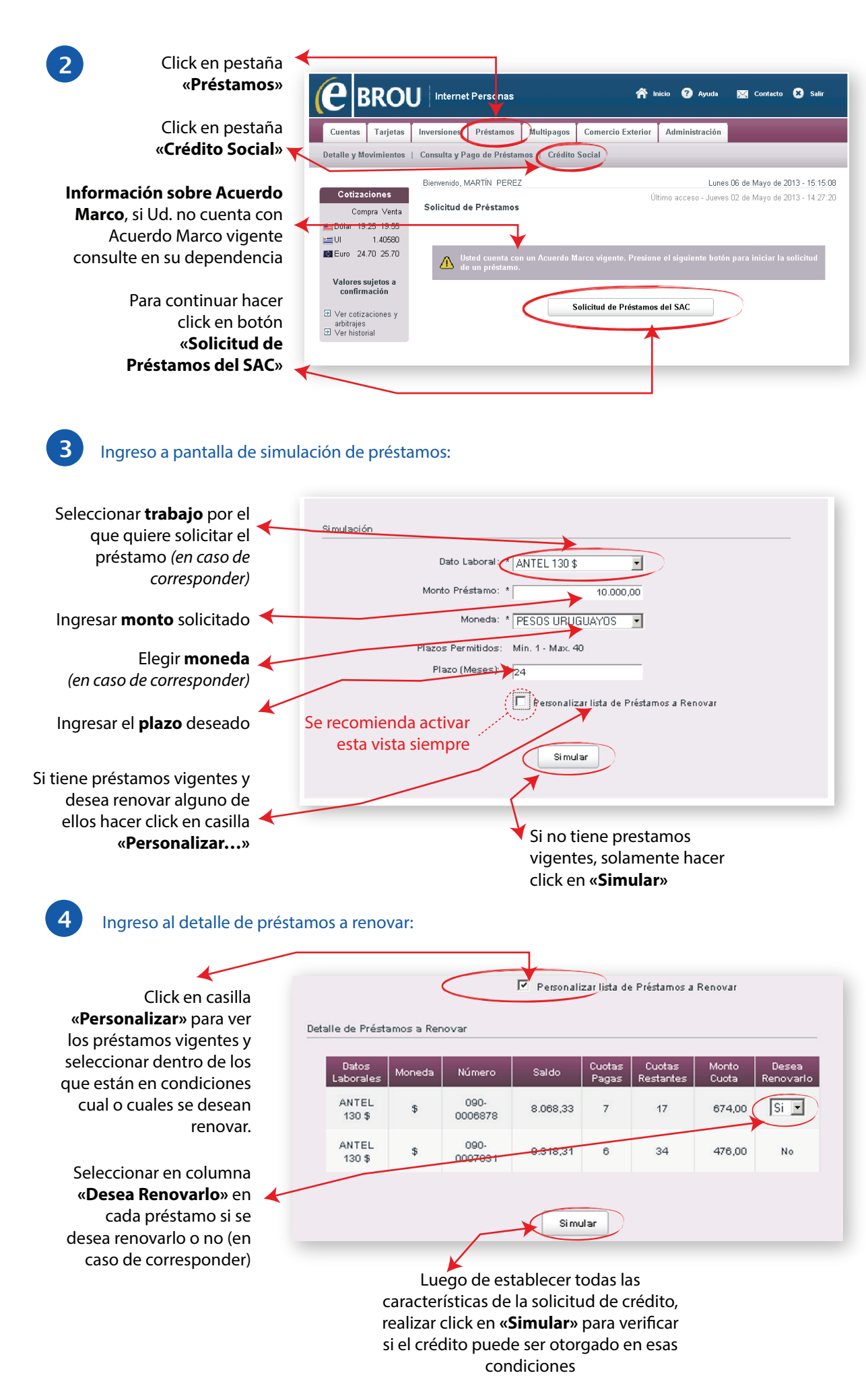

u traves de este canal se er

Se muestra el Resultado de la simulación, es decir las características del préstamo a otorgar en caso de ser aceptado.

5

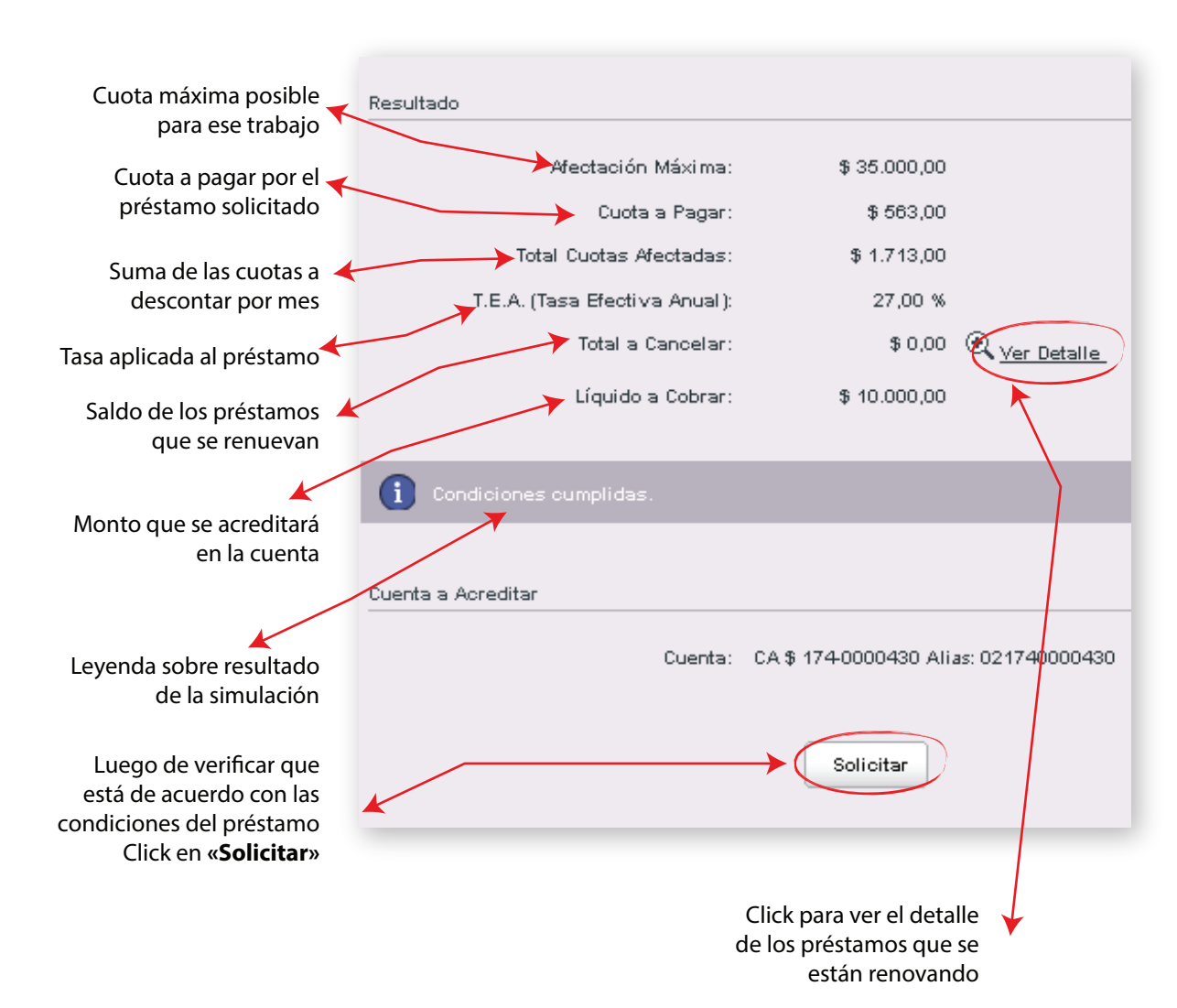

| <                      |        |                 |          |                 |                     |                |                    |
|------------------------|--------|-----------------|----------|-----------------|---------------------|----------------|--------------------|
|                        |        |                 |          |                 |                     |                |                    |
| Datos<br>Laborales     | Moneda | Número          | Saldo    | Cuotas<br>Pagas | Cuotas<br>Restantes | Monto<br>Cuota | Desea<br>Renovario |
| ANTEL 130<br>\$        | \$     | 090-<br>0006878 | 8.068,33 | 7               | 17                  | 674,00         | No                 |
| ANTEL 130<br>\$        | \$     | 090-<br>0007031 | 9.318,31 | 6               | 34                  | 476,00         | No                 |
| Resultados 1 - 2 de 2. |        |                 |          |                 |                     |                |                    |

#### Verificar todos los datos de la transacción y confirmar la operación

6

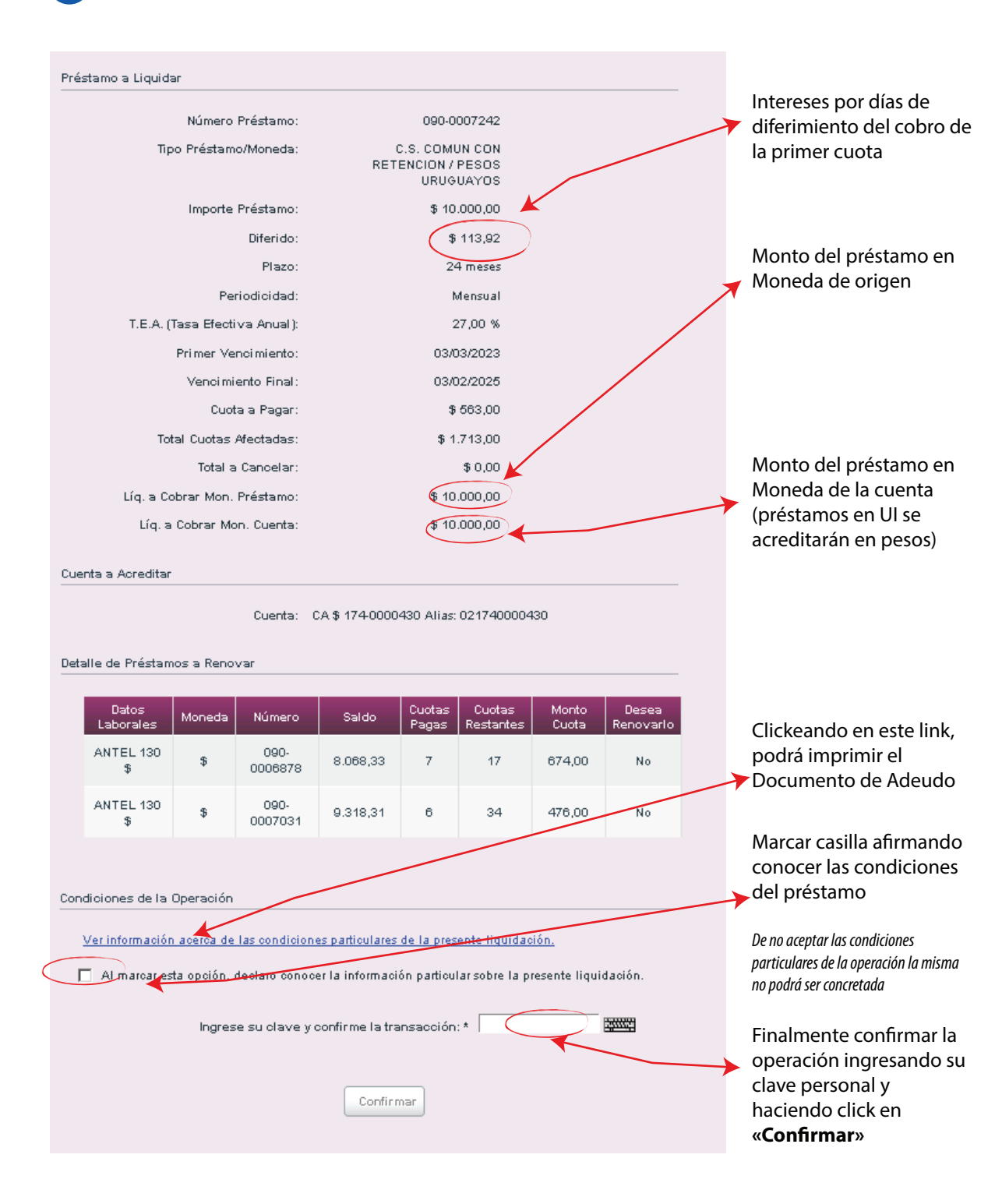

Nota: En caso de presentarse algún problema durante la tramitación del crédito consultar en su dependencia.

Para plantearnos su Queja, Reclamo o Sugerencia debe dirigirse a: Tel. 1996 - FONOBROU (9 a 18 hs.) Tel. 29002900 - CENTRO DE ATENCIÓN AL CLIENTE - C.A.C. - (9 a 20 hs.) Formularios impresos en todas las Dependencias (horario habitual). El Banco República se encuentra supervisado por el Banco Central del Uruguay. Por más información: www.bcu.gub.uy.

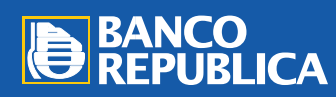

DIVISIÓN CRÉDITO SOCIAL Departamento de Apoyo Comercial